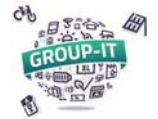

1. Accédez à notre plateforme en suivant l'adresse GROUP-IT : https://www.group-it.ch/

Si vous n'êtes pas connectés, cliquez sur « Se connecter » pour accéder à la page de connexion

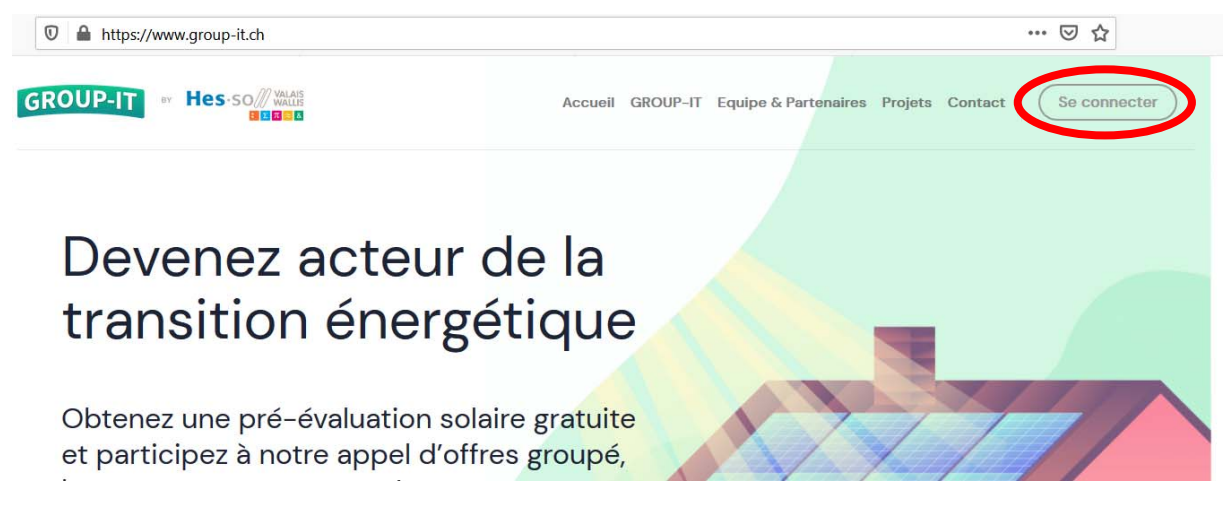

2. Connectez-vous :

| GroupIt-SPA           |                          |  |
|-----------------------|--------------------------|--|
| Connexion Inscription |                          |  |
| =                     | votreadresse@exemple.com |  |
| ð                     | Votre mot de passe       |  |
|                       | Mot de passe oublié ?    |  |

Attention de bien être sur l'onglet « Connexion », et non « Inscription ».

Vous pouvez rentrer l'adresse mail et le mot de passe que vous avez utilisé lors de la création du compte.

Si vous êtes déjà connectés, cliquez sur l'icône du personnage en haut à droite :

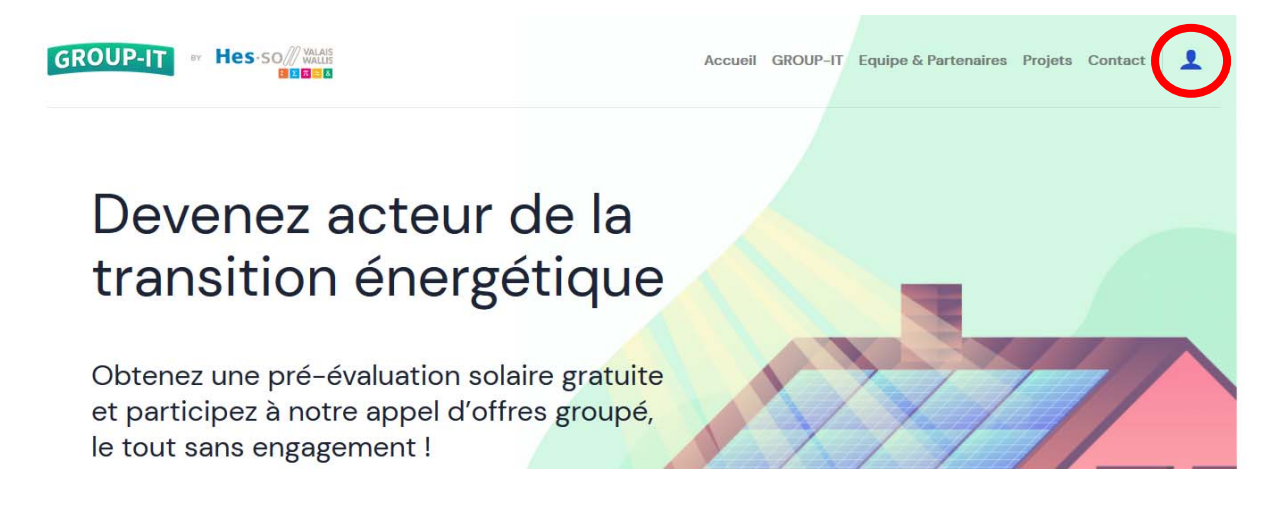

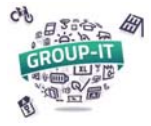

#### 3. Accéder à votre espace personnel :

| GROUP-IT # Hes-so  | Accueil                                                                                                    | GROUP-IT Equipe & Partenaires Projets Contact                      |
|--------------------|----------------------------------------------------------------------------------------------------|--------------------------------------------------------------------|
| MON COMPTE         |                                                                                                    |                                                                    |
| MD test@test.ch #5 | Mes informations<br>Vous pouvez éditer ici vos informations de<br>contact. Veuillez noter que ces informations n'ont<br>pas à correspondre à celles du bâtiment que<br>vous voulez équiper. | GROUP-IT ACCM     GROUP-IT SIERRE     Voir mes installations     3 |
|                    | Email :<br>test@test.ch<br>Nom :<br>Maurice Dutest                                                                                                    |                                                                    |
|                    | Entreprise :<br>HES-SO<br>Adresse :                                                                                                    |                                                                    |
|                    | Route du test 12, 3960 Testeville<br>Téléphone :<br>0760760760                                                                                                    |                                                                    |
| (1                 | Modifier mes informations Se déconnecter                                                                                                    |                                                                    |

Sur votre espace personnel :

- vous pouvez modifier vos informations de contacts, (1)
- vous voyez le(s) projet(s) pour lequel (lesquels) vous êtes inscrits, (2),
- Vous pouvez ajouter une installation ou voir les installations déjà saisies. (3)

#### 4. Ajouter une nouvelle installation :

Après avoir cliqué sur « Voir mes installations », vous pouvez ajouter une installation sur le projet en cliquant sur le bouton « Ajouter une installation ».

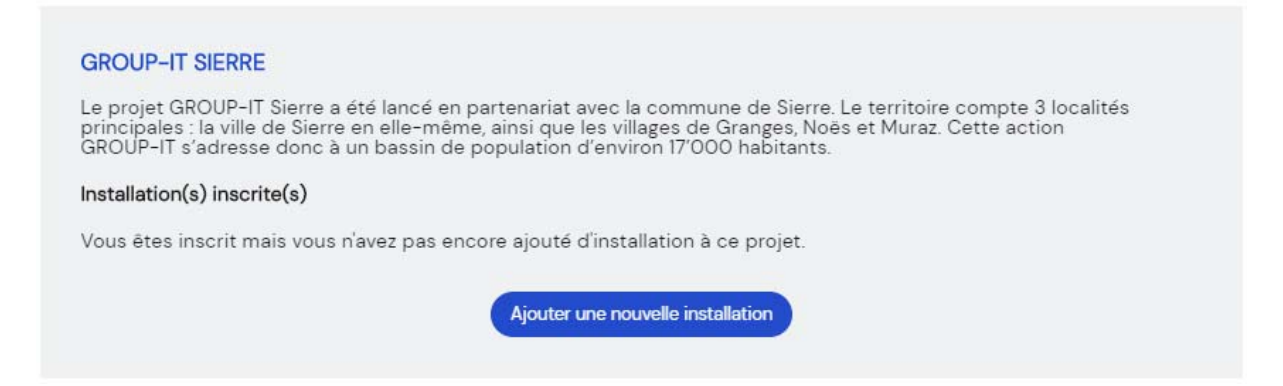

Vous accédez donc à un questionnaire pour lequel vous devez vous munir de votre facture d'électricité. En effet le dimensionnement et le rendement d'une installation photovoltaïque se basent en grande partie sur la consommation annuelle d'électricité de votre bâtiment.

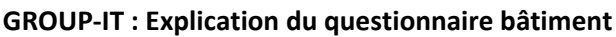

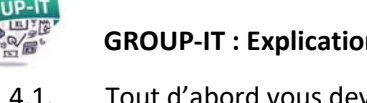

L. Tout d'abord vous devez sélectionner le choix du type de bâtiment dans la liste suivante :

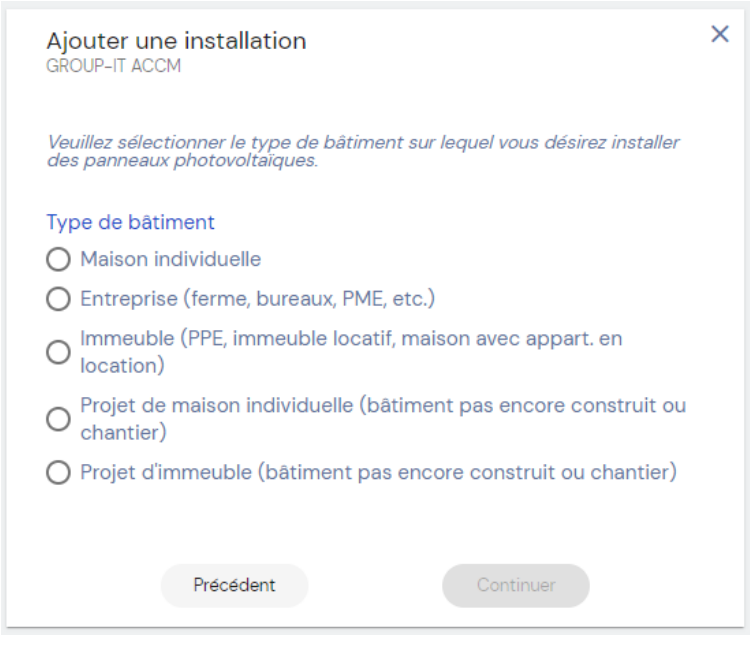

4.2. Ensuite rentrez la localisation de votre bâtiment

| Ajouter une installation<br>GROUP-IT ACCM                                                                                                    | × |
|----------------------------------------------------------------------------------------------------|---|
| Veuillez indiquer l'adresse complète du bâtiment que vous désirez équiper<br>en panneaux photovoltaïques.                                                                                                    |   |
| Code postal                                                                                                    |   |
| 3971                                                                                                    |   |
| Ville                                                                                                    |   |
| O Chermignon                                                                                                    |   |
| Ohermignon-d'en-Bas                                                                                                    |   |
| O Ollon                                                                                                    |   |
| Recherchez votre rue et numéro<br>Une liste apparait automatiquement, vous pouvez donc commencer par saisir le<br>nom de la rue (ex gare à la place de 'route de la gare') puis choisir la bonne<br>adresse. |   |
| bogeon                                                                                                    |   |
| Sélectionnez l'adresse                                                                                                    |   |
| O Rue du Pont de Bogeon 1 3971 Chermignon-d'en-Bas                                                                                                    |   |
| O Rue du Pont de Bogeon 2 3971 Chermignon-d'en-Bas                                                                                                    |   |
| O Rue du Pont de Bogeon 6 3971 Chermignon-d'en-Bas                                                                                                    |   |
| O Rue du Pont de Bogeon 7 3971 Chermignon-d'en-Bas                                                                                                    |   |
| O Rue du Pont de Bogeon 16 3971 Chermignon-d'en-Bas                                                                                                    |   |
| O Rue du Pont de Bogeon 18 3971 Chermignon-d'en-Bas                                                                                                    |   |
| Defection                                                                                                    |   |
| Precedent                                                                                                    |   |

# Tout d'abord le code postal (NPA)

Si cette case devient soulignée en rouge, c'est que votre NPA ne fait pas partie du projet *(en cas de doute n'hésitez pas à nous contacter)* 

# Sélectionner ensuite la ville dans la liste qui apparait

#### Enfin, saisir la rue et le numéro.

Comme indiqué, pour faciliter la cherche de l'adresse exacte telle que déclarée dans la base de données de la confédération/du canton, vous pouvez saisir le nom « principal » de la rue. Au fur et à mesure que vous tapez, une liste apparait.

# Il vous suffit alors de cliquer sur le rond en face de votre adresse.

Si celle-ci n'apparait pas dans la liste, vérifiez tout d'abord l'orthographe du texte que vous avez introduit. Si votre adresse n'est toujours pas trouvée, aller au point 4.2.4 de ce document

# 4.2.1. L'icône pointe le bon bâtiment :

<text><text><text><section-header><text><text><text><text><text><text><text>

Une fenêtre s'ouvre alors avec une icône bleue positionnée sur le toit du bâtiment référencé à cette adresse :

Nous avons besoin d'avoir le toit exact sur lequel vous voudriez réaliser une installation photovoltaïque.

Si l'icône se trouve sur le bon toit alors vous pouvez cliquer sur « Continuer »

# 4.2.2. L'icône pointe sur le bâtiment :

<page-header><text><text><text><section-header><text><text><text><text>

Si l'icône ne pointe pas le bon toit, vous pouvez tout simplement cliquer sur le toit correct *(comme fait ici)* 

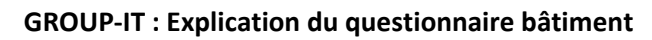

### 4.2.3. Pour ajouter un deuxième bâtiment à la même adresse :

Ajouter une installation GROUP-IT ACCM

Veuillez sélectionner, sur la carte ci-dessous, le bâtiment à équiper en cliquant sur le toit correspondant. La petite pastille bleue pointera le toit du bâtiment en question.

#### Adresse du/des bâtiment(s) à équiper

Rue du Pont de Bogeon 7 Chermignon-d'en-Bas

Bâtiment 1 Sélectionnez le bâtiment sur la carte en cliquant au milieu du toit

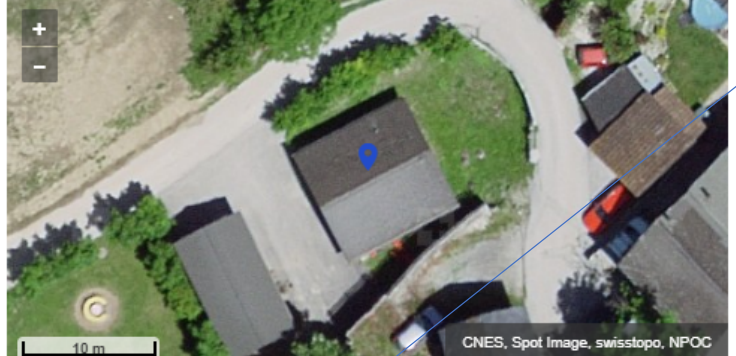

Continuer

Sélectionnez le bâtiment sur la carte en cliquant au milieu du toit. <u>Ajouter un bâtiment à l'installation</u>

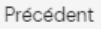

Si un deuxième toit doit être pris en compte à la même adresse, vous pouvez cliquer sur le lien « Ajouter un bâtiment à l'installation »

×

(S'il s'agit d'un bâtiment à une autre adresse non mitoyenne, vous devrez créer une autre installation en suivant de nouveau tout le processus)

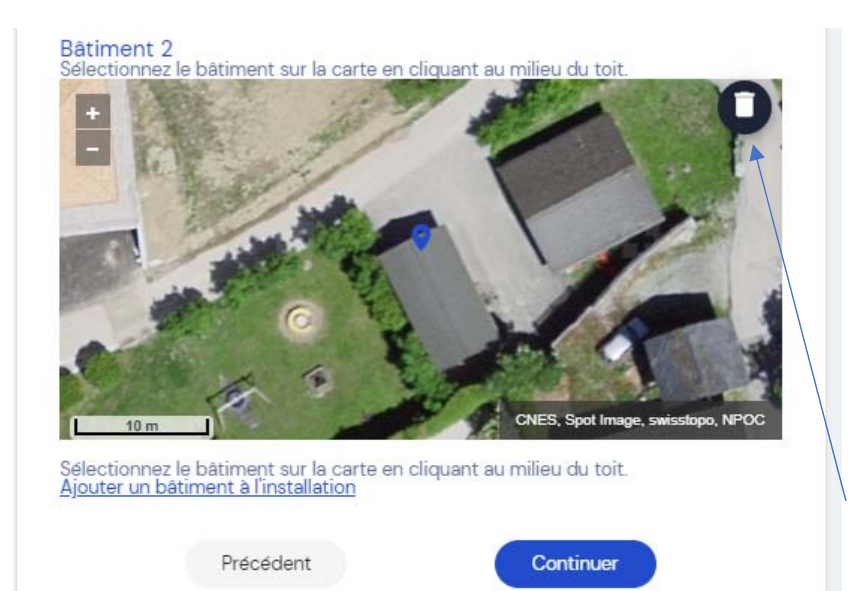

Cliquez alors sur le deuxième toit dans la deuxième photo satellite pour l'ajouter au premier pour cette installation

Pouvez en ajouter un troisième (maximum) en cliquant de nouveau sur « Ajouter un bâtiment à l'installation ».

Vous pouvez à tout moment supprimer ce 2<sup>ème</sup> ou ce 3<sup>ème</sup> toit en cliquant sur l'icône de la poubelle en haut à droite de l'image.

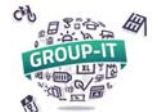

#### 4.2.4. Je ne trouve pas mon adresse :

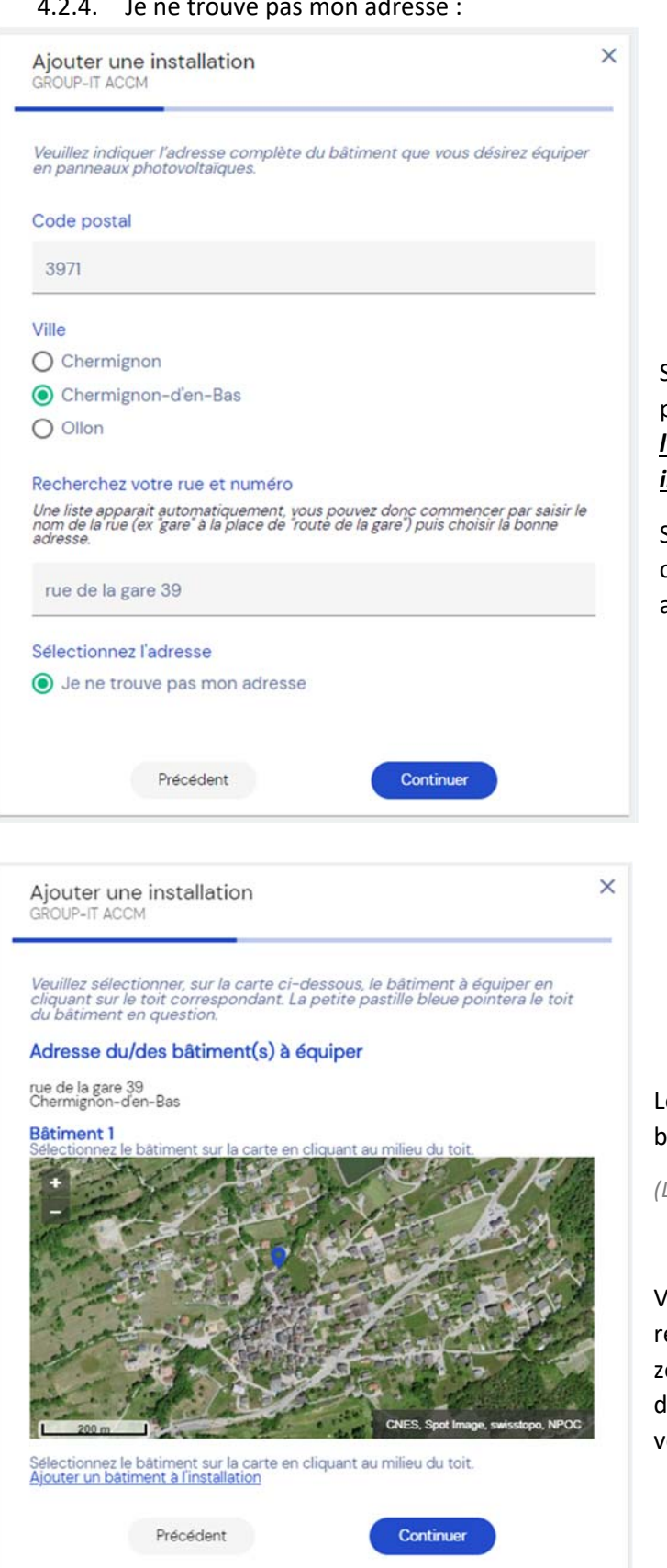

Si votre adresse n'est pas trouvée par la vérifiez plateforme, tout d'abord l'orthographe du texte que vous avez introduit.

Si votre adresse n'est toujours pas trouvée, cliquez alors sur « Je ne trouve pas mon adresse » puis sur « Continuer ».

### Le carte satellite qui apparaitra pointera un bâtiment au hasard dans la ville indiquée.

(Dans notre exemple Chermignon-d'en-Bas)

Vous pouvez alors parcourir la carte à la recherche de votre bâtiment en zoomant/dézoomant, décaler à droite/gauche/haut/bas, jusqu'à trouver votre bâtiment.

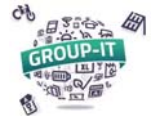

Х

Ajouter une installation GROUP-IT ACCM

17.11.2020

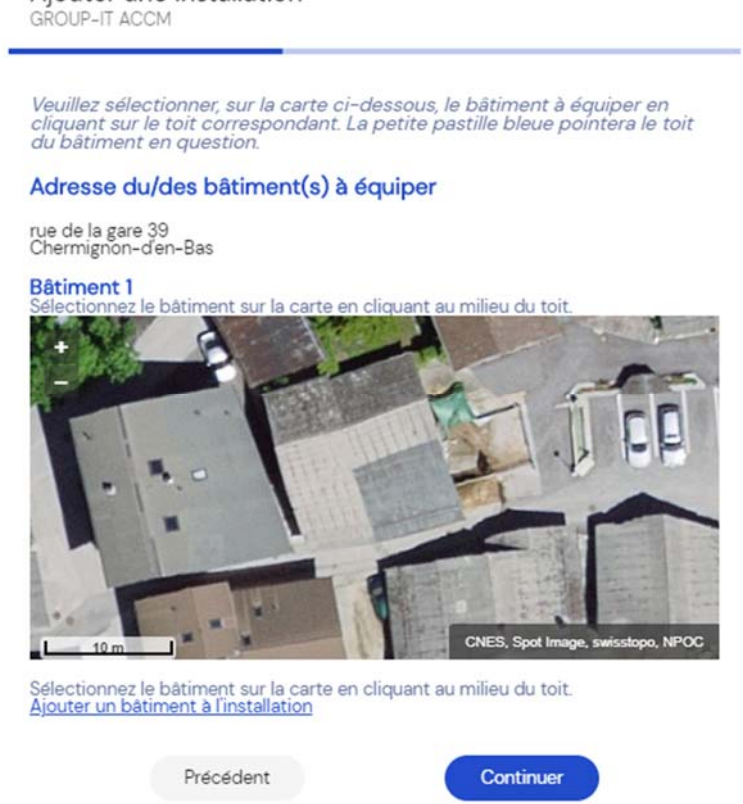

Une fois votre bâtiment trouvé sur la carte, vous pouvez cliquer sur le toit à prendre en compte.

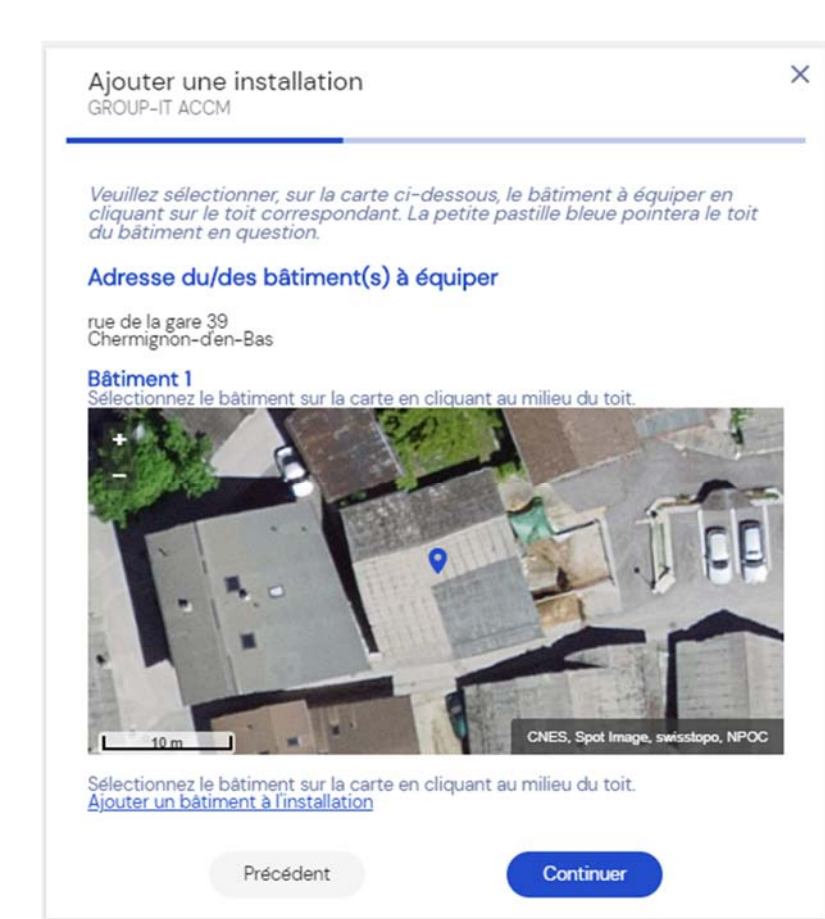

L'icône bleu apparaît alors sur le bâtiment et vous pouvez cliquer sur « Continuer » pour aller plus loin dans le questionnaire.

# 4.3. Nous vous demandons l'âge du toit de votre bâtiment

| Ajouter une installation<br>GROUP-IT Neuchâtel                                     | × |
|------------------------------------------------------------------------------------|---|
| Voyons quel est <b>l'état de la toiture</b> de votre bâtiment ?                    |   |
| Indiquez l'année construction du bâtiment ou de la dernière<br>réfection du toit ? |   |
| Indiquez le type de couverture                                                     |   |
| Tuiles standards                                                                   |   |
| Eternit amiantée                                                                   |   |
| Pierres                                                                            |   |
| Tôles                                                                              |   |

En effet nous voulons savoir de quand date votre toiture, il faut donc nous indiquer

- soit l'année de construction du bâtiment,

 soit l'année de réfection du toit, si celui-ci a été rénové après la construction (pour les bâtiments anciens)

Indiquez également le type de couverture de votre toit.

Ces informations nous permettrons de mieux vous renseigner sur les éventuels coûts supplémentaires ou sur les éventuels travaux qui seraient à entreprendre avant de réaliser une installation photovoltaïque (durée de vie 30 ans).

4.4. Vous devez renseigner maintenant la consommation de votre bâtiment :

| Ajouter une installation X<br>GROUP-IT ACCM                                                                                                    | ✓!\ Cette information est très importante !                                                                          |
|----------------------------------------------------------------------------------------------------|----------------------------------------------------------------------------------------------------|
| Jetons maintenant un œil à votre <b>facture annuelle</b> d'électricité !                                                                                                    |                                                                                                    |
| Quelle est votre consommation d'électricité annuelle totale en kWh ?<br>(Veuillez n'utiliser que des chiffres)                                                                                                    |                                                                                                    |
| 8000                                                                                                    | Entrer votre consommation<br>annuelle en kWh                                                                         |
| Veuillez entrer le montant total de votre facture annuelle d'électricité                                                                                                    |                                                                                                    |
| Veuillez entrer le montant total de votre facture annuelle d'électricité<br>en CHF. (Veuillez n'utiliser que des chiffres)<br>1200                                                                                                    | Entre votre consommation                                                                                             |
| Veuillez entrer le montant total de votre facture annuelle d'électricité<br>en CHF. (Veuillez n'utiliser que des chiffres)<br>1200                                                                                                    | Entre votre consommation<br>annuelle en CHF                                                                          |
| Veuillez entrer le montant total de votre facture annuelle d'électricité<br>en CHF. (Veuillez n'utiliser que des chiffres)<br>1200<br>Quel est le nom de votre fournisseur d'électricité?                                               | Entre votre consommation<br>annuelle en CHF<br>Sélectionner votre fournisseur                                        |
| Veuillez entrer le montant total de votre facture annuelle d'électricité<br>en CHF. (Veuillez n'utiliser que des chiffres)<br>1200<br>Quel est le nom de votre fournisseur d'électricité?<br>OIKEN (Anciennement ESR et Sierre Energie) | Entre votre consommation<br>annuelle en CHF<br>Sélectionner votre fournisseur<br>d'électricité dans la liste donnée. |

Si la consommation n'est pas renseignée, le participant ne peut pas continuer plus loin.

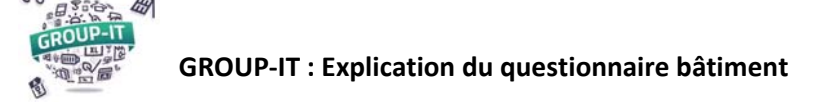

Pour les immeubles/PPE, si vous ne connaissez pas la consommation annuelle totale du bâtiment, vous pouvez continuer sans renseigner ces 2 champs, nous estimerons la consommation du bâtiment en fonction de nombre d'appartement par type d'appartement et du chauffage.

Les questions suivantes diffèrent en fonction du type de bâtiment défini au départ.

- 4.5. Pour une *maison individuelle* les questions suivantes vous sont posées :
  - 4.5.1. Renseignez le type de chauffage et de production d'eau chaude sanitaire (ECS) :

| Ajouter une installation<br>GROUP-IT ACCM                                                                                                    | > |
|----------------------------------------------------------------------------------------------------|---|
| Poursuivons avec quelques questions en lien avec votre bâtiment !                                                                                                 |   |
| Quel est le type de chauffage principal utilisé dans votre habitation ?                                                                                           |   |
| Pompe à chaleur                                                                                                    |   |
| 🔿 Autre (par exemple : bois, mazout, gaz ou chauffage à distance)                                                                                                 |   |
| Comment est produite l'eau chaude sanitaire de votre habitation ?<br>(Si vous avez plusieurs systèmes différents, veuillez indiquer le principal)<br>O Electrique | ) |
| Pompe à chaleur                                                                                                    |   |
| O Autre (par exemple : bois, mazout, gaz, chauffage à distance, ou panneaux solaires thermiques)                                                                  |   |
|                                                                                                    |   |
| Précédent Continuer                                                                                                    |   |

4.5.2. Renseignez l'occupation du bâtiment

| Ajouter une installation<br>GROUP-IT ACCM                      |   |
|----------------------------------------------------------------|---|
| Poursuivons avec quelques questions en lien avec votre foyer ! |   |
| Au total, combien d'adultes habitent chez vous ? (18 ans et +) |   |
| 2                                                              | - |
| Combien d'enfants habitent chez vous ? (moins de 18 ans)       |   |
| 2                                                              | * |
| Durant quelle période votre habitation est-elle occupée ?      |   |
| À l'année                                                      |   |
| Toute l'année, sauf l'hiver                                    |   |
| La plupart des weekends et vacances                            |   |
| Durant l'été uniquement                                        |   |

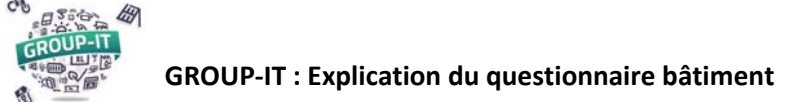

4.5.3. Renseignez la possession d'un véhicule électrique ou le projet d'en acheter un

| Possédez-vous une voiture élect                | rique à l'heure actuelle ?               |
|------------------------------------------------|------------------------------------------|
| <ul><li>Non</li></ul>                          |                                          |
| Avez-vous planifié l'achat d'une v<br>années ? | voiture électrique dans les 3 prochaines |
| <ul> <li>Oui</li> </ul>                        |                                          |
| O Non                                          |                                          |
|                                                |                                          |
|                                                |                                          |
| Précédent                                      | Continuer                                |
|                                                |                                          |

Ceci nous permettra d'ajouter la consommation estimée pour la recharge d'un véhicule électrique à la consommation que vous aurez indiqué.

#### 4.5.4. Renseignez votre statut fiscal

| Cette<br>a une<br>d'inve<br>impôt | question est facultatve et concerne votre fiscalité. Ce renseignement<br>influence sur la rentabilité de l'installation car les coûts<br>stissement des panneaux photovoltaïques sont déductibles des<br>is dans tous les cantons, à l'exception de Lucerne et des Grisons. |
|-----------------------------------|----------------------------------------------------------------------------------------------------|
| Souh<br>inves                     | aitez-vous une estimation de la déduction fiscale de votre<br>tissement, selon votre tranche de revenu ?                                                                                                    |
| 0                                 | ui                                                                                                    |
| O N                               | on                                                                                                    |
| Quell<br>(si vo<br>ou sa          | e est votre statut familial/fiscal ?<br>us êtes séparés et que vous vivez seul, sélectionnez "seul" avec<br>ns enfants)                                                                                                    |
| O Se                              | eul sans enfant                                                                                                    |
| O Se                              | eul avec enfant(s)                                                                                                    |
| Ом                                | arié sans enfant                                                                                                    |
| 🔘 М                               | arié avec enfant(s)                                                                                                    |
| O Re                              | etraité                                                                                                    |
| Quel<br>n'utili                   | est votre revenu imposable annuel approximatif ? (Veuillez<br>ser que des chiffres)                                                                                                    |
| 200                               | 0000                                                                                                    |

Cette question est facultative.

Si vous ne souhaitez pas indiquer ces informations vous pouvez cliquer sur non.

Ces informations sont nécessaires au calcul de la déduction fiscale possible lors de la réalisation d'une installation.

*Cette déduction fiscale peut avoir un impact important sur la rentabilité de votre installation.* 

*Ces données sont traitées de manières confidentielles et ne sont accessibles qu'aux administrateurs de l'équipe GROUP-IT.* 

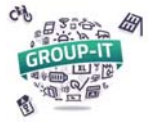

- 4.6. Pour une *entreprise* les questions suivantes vous sont posées :
  - Occupation,
  - Mode de chauffage et production sanitaire,
  - Eventuellement le type d'activité peut être renseignée dans la partie remarque pour nous permettre de mieux juger de votre consommation et de l'étalement de celle-ci sur la journée.

| Ajouter une installation X<br>GROUP-IT ACCM                                                                                                    |
|----------------------------------------------------------------------------------------------------|
| Poursuivons avec quelques questions en lien avec votre bâtiment d'entreprise!                                                                     |
| Combien de personnes travaillent dans vos locaux ?<br>10                                                                                          |
| Quels sont les horaires d'activité de votre entreprise ?                                                                                          |
| Horaires de bureau (8h-12h, 13h-17h30)<br>24h/24h                                                                                                 |
| Autres : (Précisez)                                                                                                    |
| <ul> <li>Autre (par exemple : bois, mazout, gaz ou chauffage à distance)</li> <li>Aucun</li> </ul>                                                |
| Comment est produite l'eau chaude sanitaire de votre entreprise ?<br>(Si vous avez plusieurs systèmes différents, veuillez indiquer le principal) |
| Pompe à chaleur                                                                                                    |
| <ul> <li>Autre (par exemple : bois, mazout, gaz, chauffage à distance, ou panneaux solaires thermiques)</li> </ul>                                |
| ⊖ Aucun                                                                                                    |
| Remarques supplémentaires concernant vos activités                                                                                                |
| Mesuiserie                                                                                                    |
|                                                                                                    |
| Précédent Continuer                                                                                                    |

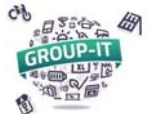

4.7. Pour un *immeuble* les questions suivantes vous sont posées :

| Ajouter une installation<br>GROUP-IT ACCM                                                                                                    | ×<br>_                                                                              |
|----------------------------------------------------------------------------------------------------|-------------------------------------------------------------------------------------|
| Poursuivons avec quelques questions en lien avec votre immeuble !                                                                                                    |                                                                                     |
| Combien d'appartements votre immeuble compte-t-il ? (réponses chiffrées uniquement et minimum 2 appartements)                                                                           |                                                                                     |
|                                                                                                    | Nombre d'appartement au total                                                       |
| Merci d'indiquer le nombre d'appartements correspondant à chaque<br>catégorie mentionnée ci-après (réponses chiffrées uniquement, le total<br>doit correspondre au chiffre précédent) : |                                                                                     |
| 1 – 1.5 pièces                                                                                                    | Nombre d'appartement par type                                                       |
| 2 - 2.5 pièces                                                                                                    |                                                                                     |
|                                                                                                    | (Le nombre total doit être égal à la<br>somme du nombre d'appartements pa           |
| 3 - 3.5 pièces                                                                                                    | type pour pouvoir continuer)                                                        |
| 4 - 4.5 pièces                                                                                                    |                                                                                     |
| 5 – 5.5 pièces                                                                                                    |                                                                                     |
| Plus de 6 pièces                                                                                                    |                                                                                     |
| Quel est le type de chauffage principal utilisé dans votre immeuble ?                                                                                                    | Type de chauffage                                                                   |
| O Electrique                                                                                                    |                                                                                     |
| O Pompe à chaleur                                                                                                    |                                                                                     |
| O Autre (par exemple : bois, mazout, gaz ou chauffage à distance)                                                                                                    |                                                                                     |
| Comment est produite l'eau chaude sanitaire de votre immeuble ?<br>(Si vous avez plusieurs systèmes différents, veuillez indiquer le principal)                                         | Type de production d'eau chaude                                                     |
| O Electrique                                                                                                    | Santane                                                                             |
| O Pompe à chaleur                                                                                                    |                                                                                     |
| O Autre (par exemple : bois, mazout, gaz, chauffage à distance, ou panneaux solaires thermiques)                                                                                        |                                                                                     |
| S'agit-il principalement de résidences principales ou secondaires?                                                                                                    | Type de résidences (principales ou                                                  |
| O Résidences principales                                                                                                    | secondaires)                                                                        |
| O Résidences secondaires                                                                                                    | Si votre immeuble est composé d'autant<br>de résidence principales et secondaires   |
| Précédent Continuer                                                                                                    | choisissez la catégorie dans laquelle se<br>trouve les appartements de plus arandes |

dimensions.

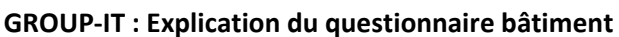

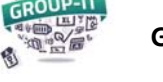

CP 1200

4.8. Récapitulatif :

Un récapitulatif vous est alors présenté (différent selon le type de bâtiment).

Après contrôle que les données sont correctes, vous pouvez cliquer sur « Terminer et ajouter mon installation ».

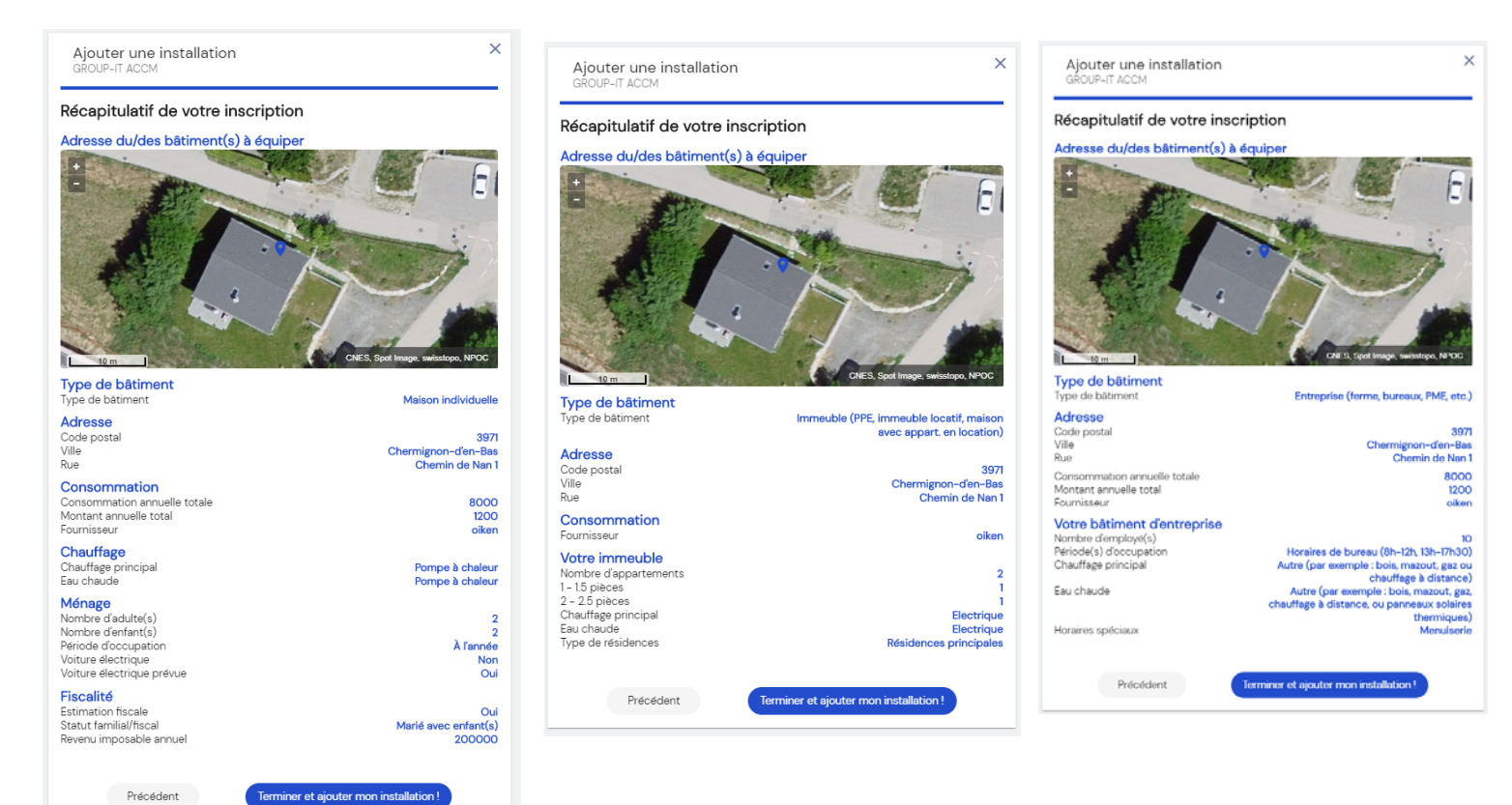

Vous serez dirigez alors de nouveau vers la page de vos installations sur laquelle apparaitra la ou les installations créées

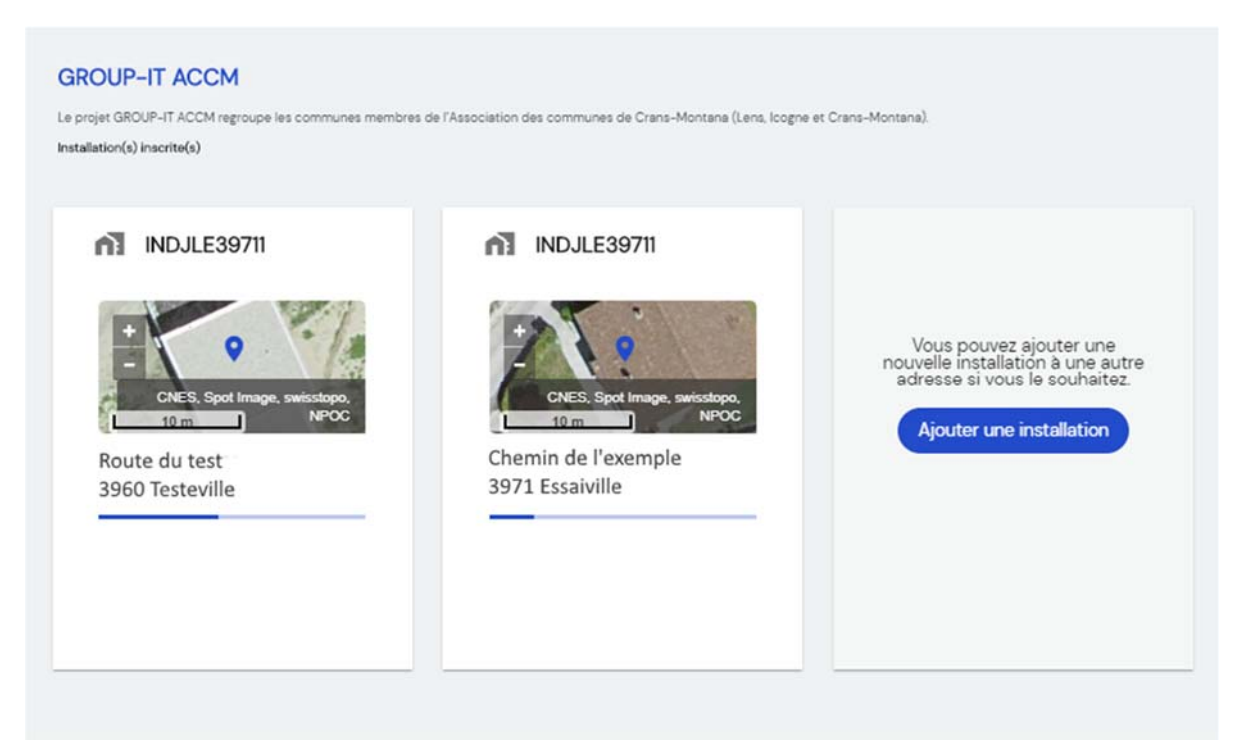